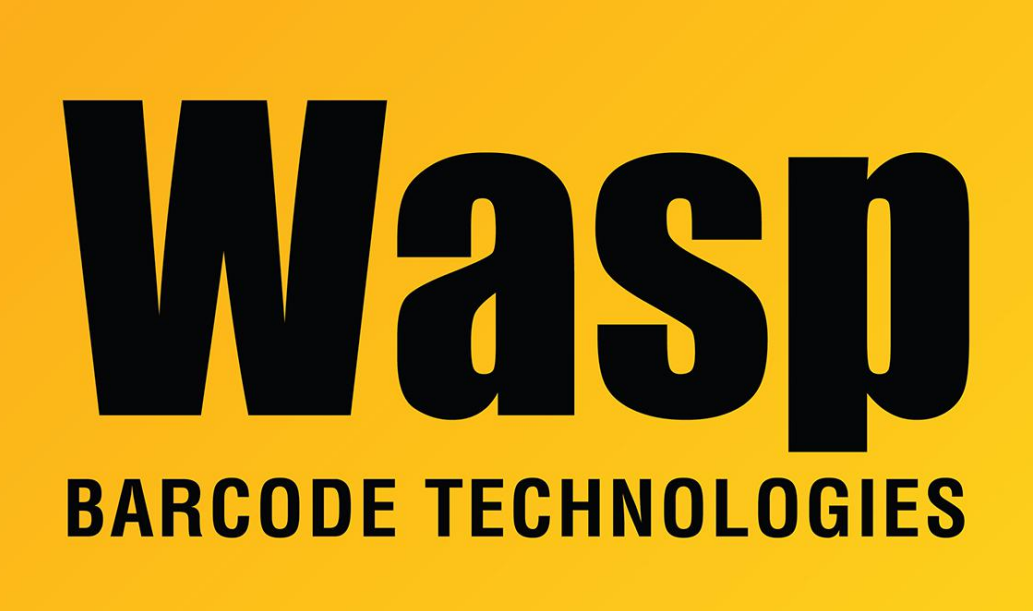

Portal > Knowledgebase > Hardware > Scanners > WWS450/450H > WWS450 - How to program a horizontal tab at the end of each scan

## WWS450 - How to program a horizontal tab at the end of each scan

Sicaro Burnett - 2017-05-12 - in WWS450/450H

Refer to the following pages of the manual:

- 1. Page 211 scan Enter Setup
- 2. Page 212 scan Configure Suffix
- 3. Page 285 scan 0 and 9
- 4. Page 286 scan Validate
- 5. Page 286 scan Update